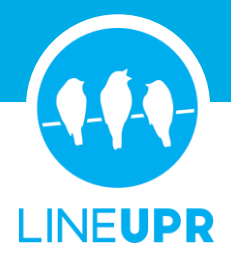

# Bookmarks auf dem Homescreen erstellen

### Homescreen Lesezeichen Android

#### **Chrome Browser**

- 1. Als Erstes öffnest du die Chrome-App auf deinem Smartphone.
- 2. Gib jetzt die URL/den Link zu der gewünschten Website oder App ins Browserfeld ein und bestätige die Eingabe.
- 3. Als Nächstes klickst du rechts oben auf den Action-Button (Die drei Punkte).
- 4. Daraufhin öffnet sich ein Seitenmenü. Dort wählst du den Punkt "Zum Startbildschirm zufügen" aus.
- 5. Du kannst jetzt den Untertext des Lesezeichens bearbeiten oder klickst direkt auf "Hinzufügen".
- 6. Fertig. Das Lesezeichen ist jetzt auf deinen Homescreen erstellt.

#### **Firefox Browser**

- 1. Als Erstes öffnest du die Firefox-App auf deinem Smartphone.
- 2. Gib jetzt die URL/den Link zu der gewünschten Website oder App ins Browserfeld ein und bestätige die Eingabe.
- 3. Als Nächstes hältst du die URL im Browserfeld mehrere Sekunden lang geklickt.
- 4. Daraufhin öffnet sich ein neues Fenster mit zwei Zeilen. Hier wählst du den Punkt "Seitenverknüpfung hinzufügen" aus.
- 5. Fertig. Das Lesezeichen ist jetzt auf deinen Homescreen erstellt.

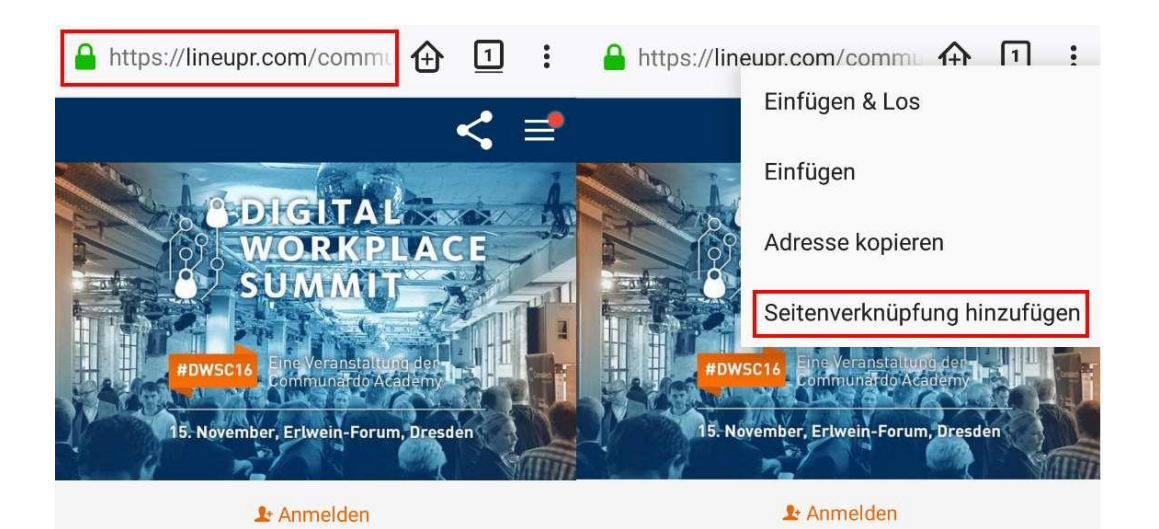

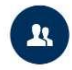

Lineup Zeige alle Mitwirkenden

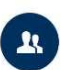

Lineup Zeige alle Mitwirkenden

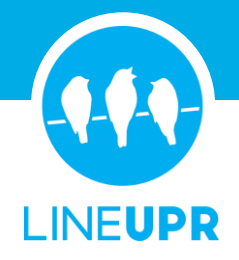

#### **Edge Browser**

- 1. Als Erstes öffnest du die Microsoft Edge-App auf deinem Smartphone.
- 2. Gib jetzt die URL/den Link zu der gewünschten Website oder App ins Browserfeld ein und bestätige die Eingabe.
- 3. Als Nächstes klickst du rechts unten auf den Action-Butten (Die drei Punkte).
- 4. Daraufhin öffnet sich ein Menü, indem du den Punkt "Zum Startbildschirm hinzu" auswählst.
- 5. Du kannst jetzt den Untertext des Lesezeichens bearbeiten oder klickst direkt auf "Hinzufügen".
- 6. Fertig. Das Lesezeichen ist jetzt auf deinen Homescreen erstellt.

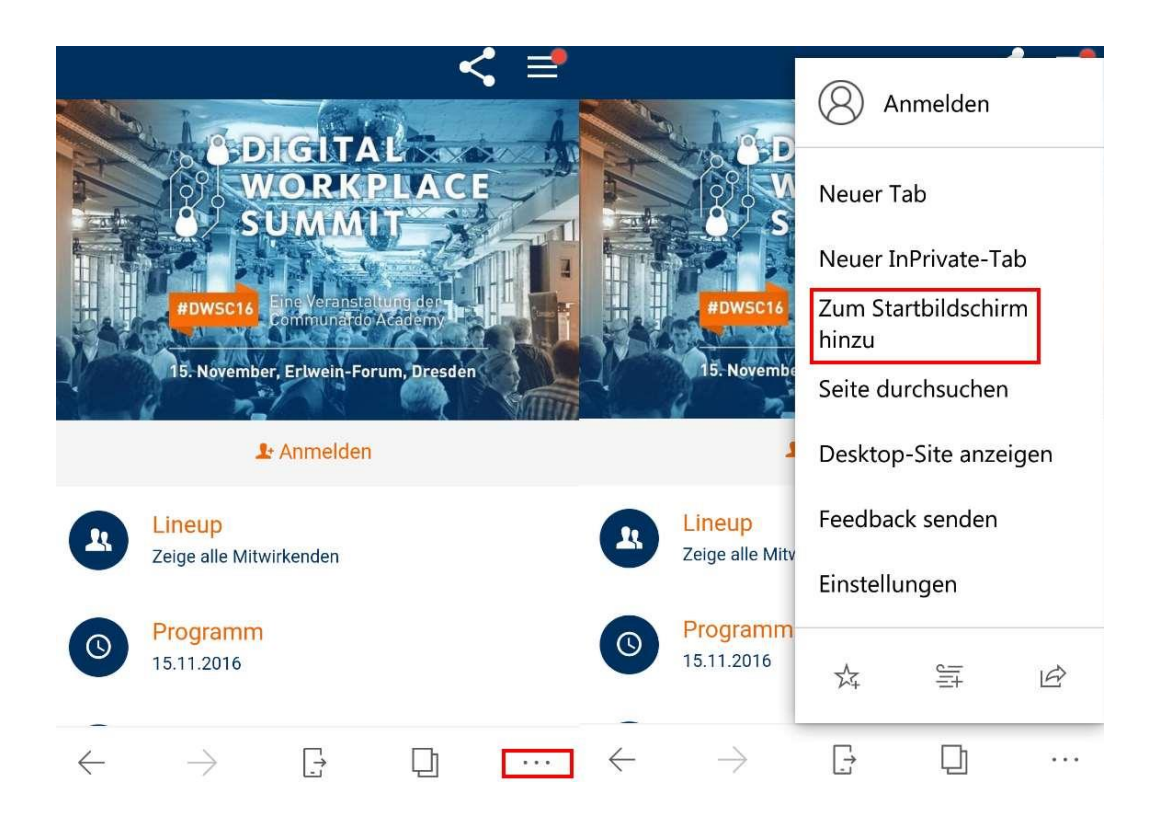

#### Samsung Internet Browser

- 1. Als Erstes öffnest du die Samsung Internet Browser-App auf deinem Smartphone.
- 2. Gib jetzt die URL/den Link zu der gewünschten Website oder App ins Browserfeld ein und bestätige die Eingabe.
- 3. Als Nächstes klickst du rechts oben auf den Action-Butten (Die drei Punkte).
- 4. Daraufhin öffnet sich ein Menü, indem du den Punkt "Zum Startbildschirm hzfg." auswählst.
- 5. Fertig. Das Lesezeichen ist jetzt auf deinen Homescreen erstellt.

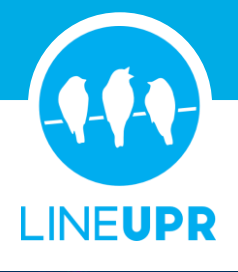

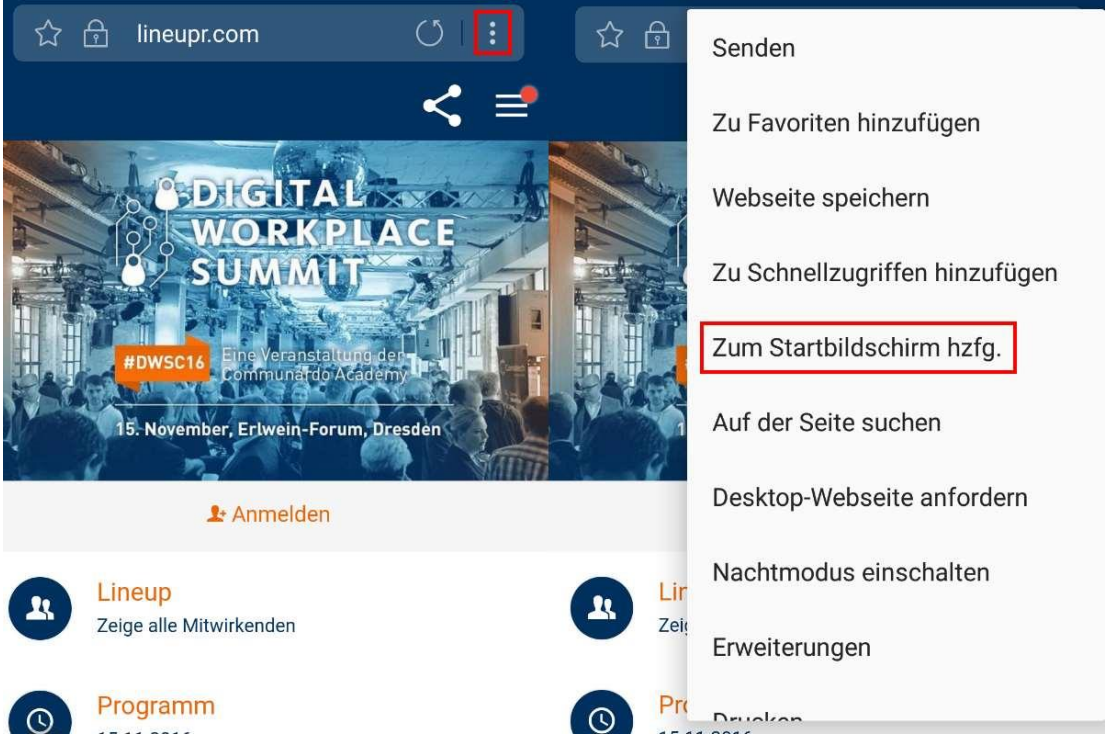

#### Android-Browser

- 1. Als Erstes öffnest du deine vorinstallierte Browser-App auf deinem Smartphone.
- 2. Gib jetzt die URL/den Link zu der gewünschten Website oder App ins Browserfeld ein und bestätige die Eingabe.
- 3. Als Nächstes klickst du auf das Lesezeichensymbol rechts oben (Die Flagge mit dem Stern im Zentrum).
- 4. Daraufhin öffnet sich ein Fenster, in dem du den Namen des Lesezeichens anpassen kannst und entscheidest danach, welche Art von Lesezeichen du setzen möchtest. Hier ganz unten im Auswahlfeld "Hinzufügen" den Punkt "Home-Bildschirm" auswählen und mit "Ok" rechts unten bestätigen.
- 5. Fertig. Das Lesezeichen ist jetzt auf deinen Homescreen erstellt.

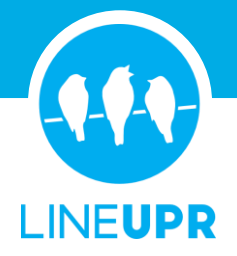

### Lesezeichen für iOS-Geräte

### iOS 10

- 1. Als Erstes öffnest du die Safari-App auf deinem Smartphone.
- 2. Gib jetzt die URL/den Link zu der gewünschten Website oder App ins Browserfeld ein und bestätige die Eingabe.
- 3. Als Nächstes klickst du auf das mittige Symbol (das Quadrat mit dem Pfeil der nach oben zeigt) in der Auswahlleiste unten.
- 4. Daraufhin öffnet sich ein Fenster, in dem rechts unten ein dunkles Quadrat mit einem weißen Plus in der Mitte und dem Untertext "Hinzufügen zum Home Screen" vorhanden sein sollte. Sollte dieser Button fehlen, dann musst du in dieser Zeile etwas nach links wischen/scrollen.
- 5. Klicke auf diesen Punkt, sobald du ihn gefunden hast.
- 6. In dem sich anschließend öffnenden Fenster kannst du noch den Untertext des Lesezeichens bearbeiten oder du klickst direkt rechts oben auf "Hinzufügen".
- 7. Fertig. Das Lesezeichen ist jetzt auf deinen Homescreen erstellt.

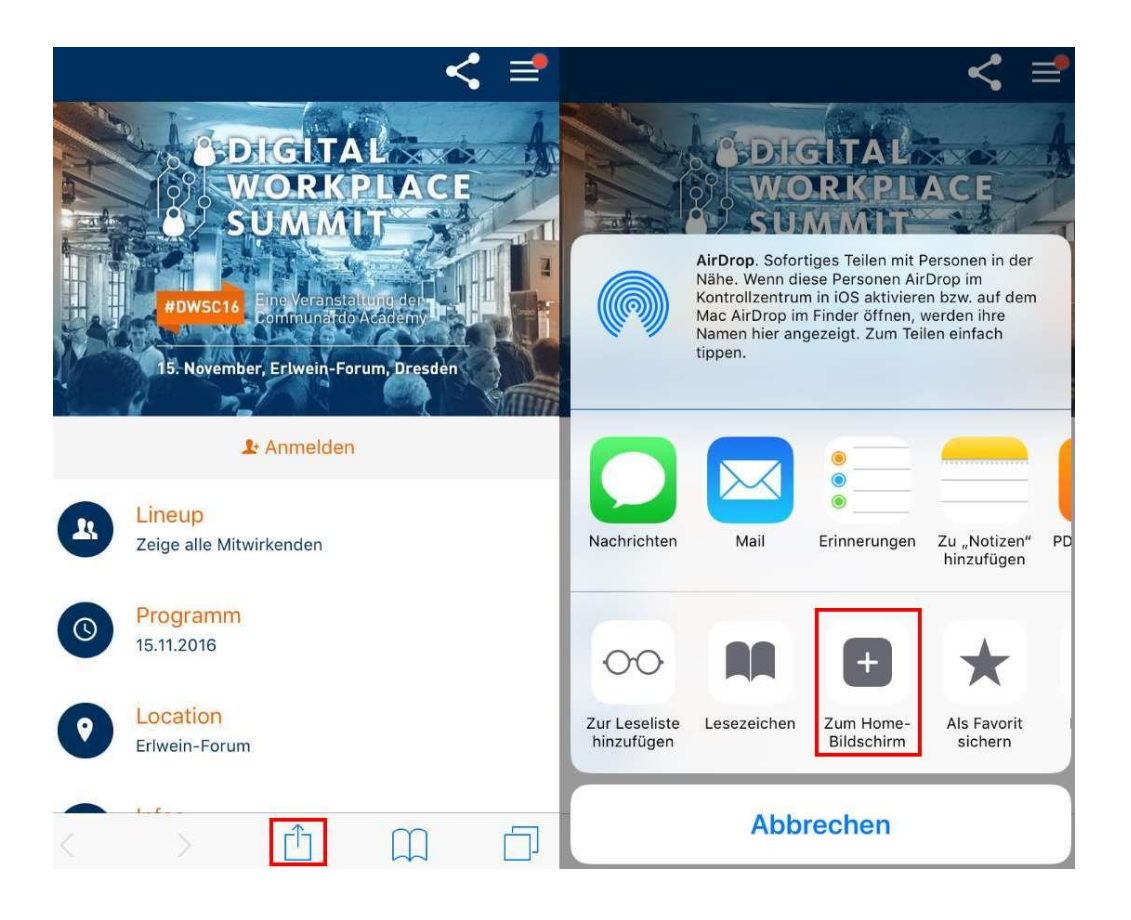

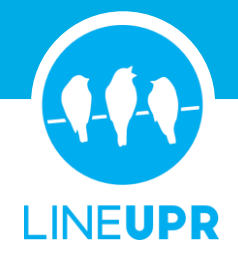

#### iOS 11

- 1. Als Erstes öffnest du die Safari-App auf deinem Smartphone.
- 2. Gib jetzt die URL/den Link zu der gewünschten Website oder App ins Browserfeld ein und bestätige die Eingabe.
- 3. Als Nächstes klickst du auf das mittige Symbol (das Quadrat mit dem Pfeil der nach oben zeigt) in der Auswahlleiste unten.
- 4. Daraufhin öffnet sich ein Fenster, in dem in der unteren Zeile vier Symbole, u. a. "Als Favorit sichern" angezeigt werden. In dieser Liste musst du jetzt etwas nach links wischen/scrollen bis ein Symbol angezeigt wird, dass wie ein dunkles Quadrat mit einem weißen Plus in der Mitte aussieht und den Untertext "Hinzufügen zum Home Screen" enthält.
- 5. Klicke auf diesen Punkt, sobald du ihn gefunden hast.
- 6. In dem sich anschließend öffnenden Fenster kannst du noch den Untertext des Lesezeichens bearbeiten oder du klickst direkt rechts oben auf "Hinzufügen".
- 7. Fertig. Das Lesezeichen ist jetzt auf deinen Homescreen erstellt.

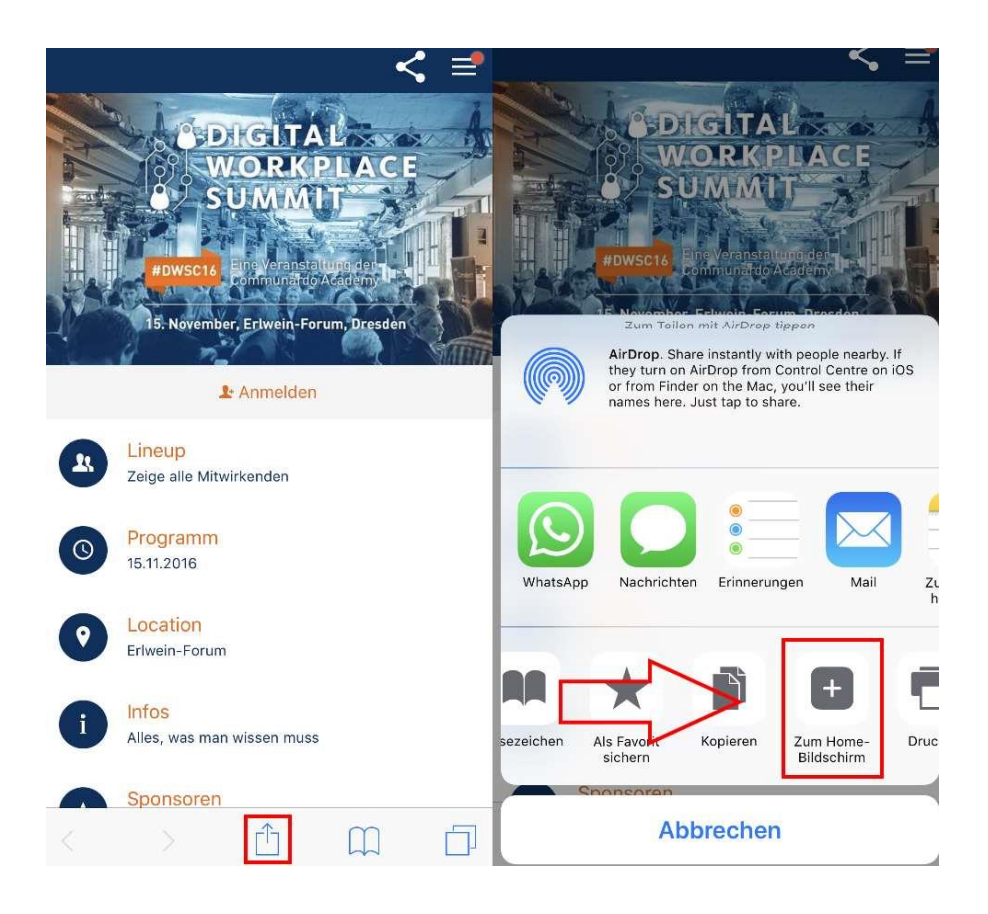

![](_page_5_Picture_0.jpeg)

## Lesezeichen für Blackberry

- 1. Als Erstes öffnest du die vorinstallierte BlackBerry Browser-App auf deinem Smartphone.
- 2. Gib jetzt die URL/den Link zu der gewünschten Website oder App ins Browserfeld ein und bestätige die Eingabe.
- 3. Als Nächstes klickst du rechts unten auf den Action-Button (Die drei Punkte).
- 4. Daraufhin öffnet sich ein Seitenmenü, in dem du die Zeile "zum Homescreen hinzufügen" auswählst.
- 5. Fertig. Das Lesezeichen ist jetzt auf deinen Homescreen erstellt.